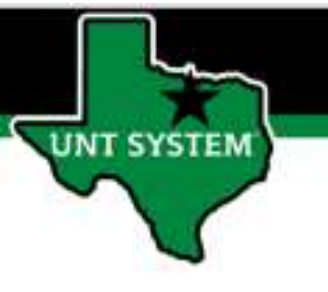

# PEOPLESOFT FINANCE FLUID Approval – "Edit Requisition" not functioning

We apologize for the inconvenience. We are working to resolve the issue as soon as possible.

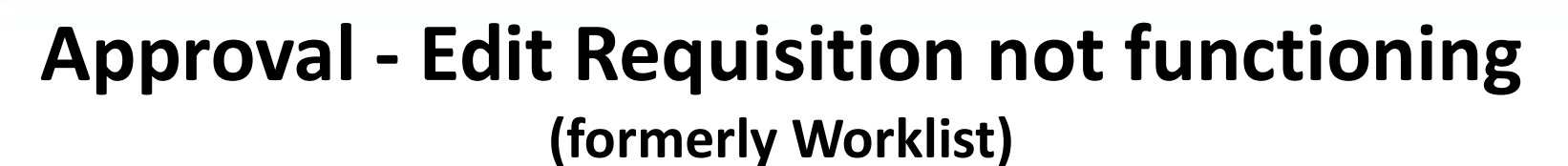

UNT System administrators are aware of a non-functioning link that is used in the approval tile. The link is associated only with requisition approvals.

UNT SYSTEM

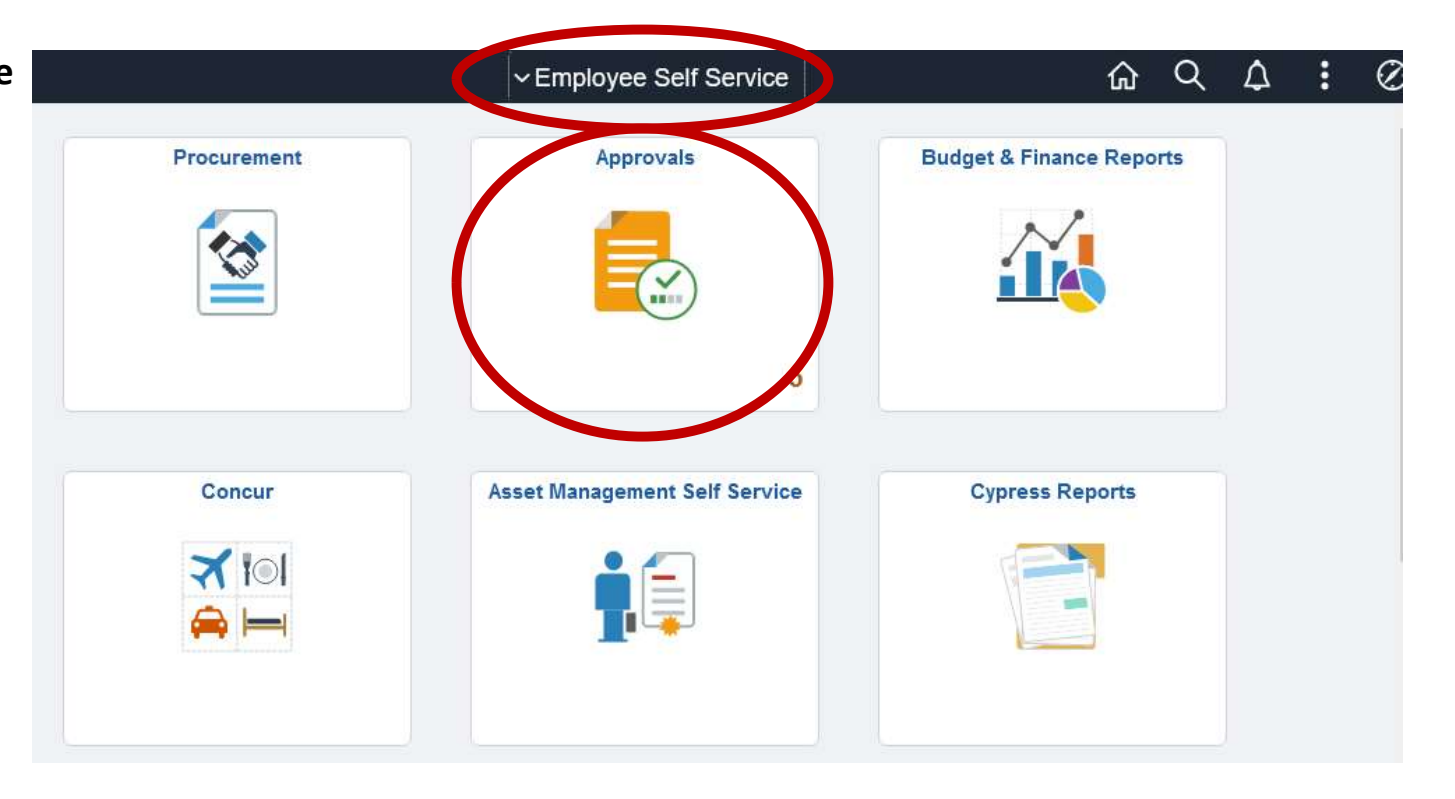

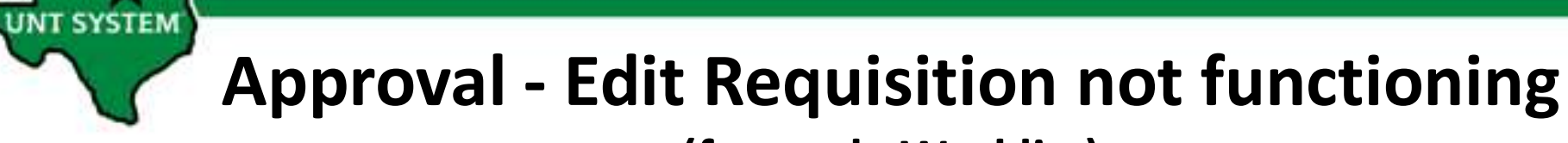

#### (formerly Worklist)

This issue is found with a link within the requisition that is being approved.

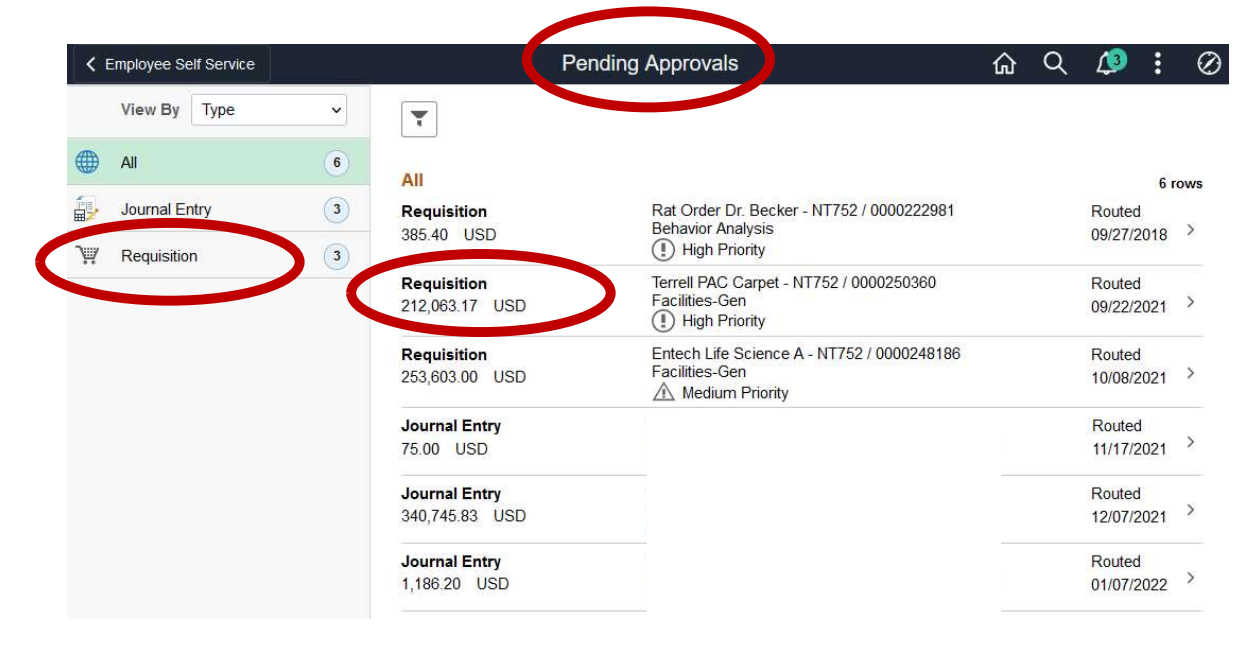

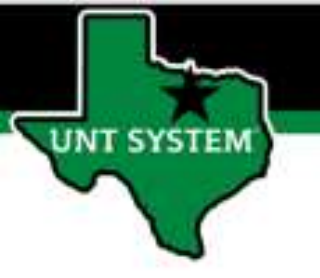

#### Approval - Edit Requisition not functioning (formerly Worklist)

The link circled here is currently not functioning as expected. We are working with Oracle to resolve the issue.

At present, please do not use this link. If an edit needs to be made, please use the Requisition Manager to make edits from that menu; directions follow:

|                                    | , the second                                          |                                                                                                    | Requisition                                                                                                    |                                                                                                    |                                                                                                    | ស                                                                            | α                                           | ₽                    | :    |
|------------------------------------|-------------------------------------------------------|----------------------------------------------------------------------------------------------------|----------------------------------------------------------------------------------------------------|----------------------------------------------------------------------------------------------------|----------------------------------------------------------------------------------------------------|------------------------------------------------------------------------------|---------------------------------------------|----------------------|------|
| Reques                             | for Rat Ord                                           | er Dr. Becker                                                                                                    |                                                                                                    |                                                                                                    |                                                                                                    | Anoro                                                                        |                                             | Denv                 | Mo   |
|                                    | 050                                                   |                                                                                                    |                                                                                                    |                                                                                                    |                                                                                                    | Афрго                                                                        |                                             | Deny                 | mo   |
| = 4 lin                            | e(s) are pendi                                        | ng your approval                                                                                                    |                                                                                                    |                                                                                                    |                                                                                                    |                                                                              |                                             |                      |      |
| Summa                              | iry                                                   |                                                                                                    |                                                                                                    |                                                                                                    |                                                                                                    |                                                                              |                                             |                      |      |
| į.                                 | Business Un                                           | it NT752                                                                                                    | F                                                                                                    | Requisition ID                                                                                                  | 00002;                                                                                             |                                                                              |                                             |                      |      |
|                                    | Routed Dat                                            | e September 27, 2018                                                                                                    | Rec                                                                                                    | quisition Date                                                                                                  | Septer                                                                                             |                                                                              |                                             |                      |      |
|                                    | Requeste                                              | r Behavior Analysis                                                                                                    |                                                                                                    | Entered by                                                                                                    | Cross,                                                                                             |                                                                              |                                             |                      |      |
|                                    | Approva<br>Justificatio                               | I /These rats will be used by Dr. Ap<br>her neuro science research. The                                                                                                    | oril Becker in Bu<br>se rats were                                                                                               | udget Header                                                                                                    | Valid                                                                                              |                                                                              |                                             |                      |      |
|                                    |                                                       | received 9/17/2018                                                                                                    | • • •                                                                                                    |                                                                                                    | Edit Requisit                                                                                      | on                                                                           |                                             |                      |      |
| <ul> <li>More</li> </ul>           | Information                                           |                                                                                                    |                                                                                                    |                                                                                                    |                                                                                                    |                                                                              |                                             |                      |      |
| Header                             | comments ar                                           | d attachments                                                                                                    | >                                                                                                    |                                                                                                    |                                                                                                    |                                                                              |                                             |                      |      |
|                                    |                                                       |                                                                                                    |                                                                                                    |                                                                                                    |                                                                                                    |                                                                              |                                             |                      |      |
| 10 E                               |                                                       |                                                                                                    |                                                                                                    |                                                                                                    |                                                                                                    |                                                                              |                                             |                      |      |
| View Pr                            | intable Version                                       | ĩ                                                                                                    | >                                                                                                    |                                                                                                    |                                                                                                    |                                                                              |                                             |                      |      |
| View Pr                            | intable Version                                       | 1                                                                                                    | >                                                                                                    |                                                                                                    |                                                                                                    |                                                                              |                                             |                      |      |
| View Pr                            | intable Version                                       | 1                                                                                                    | >                                                                                                    |                                                                                                    |                                                                                                    |                                                                              |                                             |                      |      |
| View Pr<br>Lines<br>Pend           | intable Version                                       | n<br>                                                                                                    | >                                                                                                    |                                                                                                    |                                                                                                    |                                                                              |                                             |                      | 4.00 |
| View Pr<br>Lines<br>Pend           | intable Version                                       |                                                                                                    | >                                                                                                    |                                                                                                    |                                                                                                    |                                                                              |                                             |                      | 4 ro |
| View Pr<br>Lines<br>Pend           | intable Version                                       | 1<br>Item Description                                                                                                    | >                                                                                                    |                                                                                                    |                                                                                                    |                                                                              | Merch                                       | andise               | 4 ro |
| View Pr<br>Lines<br>Pend<br>Select | intable Version<br>ing All<br>Line<br>Number          | tem Description<br>6 female long Evanc rats all 3 weeks<br>at IV/T. Desver to metab horh at t                                                                                                    | s old for Dr. April Becker v<br>te RSB Room 218A. These<br>tact Ruth Cross                                                      | with the Departu                                                                                                | ment of Behav                                                                                      | ior Analysis<br>ptember 17                                                   | Merch<br>Amoun                              | andise<br>nt<br>USD  | 4 ro |
| View Pr<br>Lines<br>Pend<br>Select | Line Number                                           | tem Description<br>10 femate ice senses in 3 overlap<br>2016 If you have any questions con<br>main long costs and a 3 overlap<br>2016 If you have any questions con<br>main long costs and a 3 overlap<br>2016 If you have any questions con                                                                                                    | ><br>sold for Dr. April Becker vi<br>te RSB Room 218A. These<br>tact Ruth Cross<br>RSB Room 218A. These<br>RSB Room 218A. These | with the Departm<br>se Rats will arrive<br>Rats will arrive                                                     | ment of Behavio<br>Wonday Se<br>ent of Behavio<br>Monday Septi                                     | ior Analysis<br>ptember 17<br>r Analysis a<br>rmber 17,                      | Merch<br>Amoun<br>131.40                    | uandise<br>nt<br>USD | 4 ro |
| View Pr<br>Line:<br>Pend<br>Select | Intable Version I I I I I I I I I I I I I I I I I I I | Item Description<br>of emails for a set of a set of a set o | > > > > > > > > > > > > > > > > > > >                                                                                           | with the Departm<br>se Rats will arrive<br>th the Departm<br>Rats will arrive<br>xnl Becker with<br>Room 218A 1 | ment of Behavio<br>we Monday Se<br>ent of Behavio<br>Monday Septi<br>the Departme<br>These Rats wi | ior Analysis<br>ptember 17<br>r Analysis a<br>ember 17,<br>nt of<br>I arrive | Merch<br>Amoun<br>131.40<br>129.60<br>39.30 | usp<br>USD           | 4 ro |

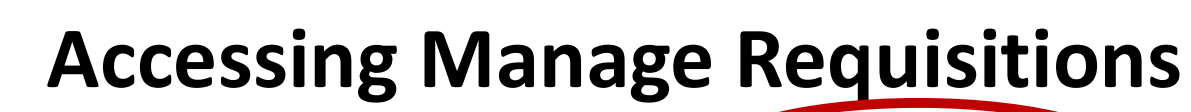

The Procurement tile is located on the Employee Self Service homepage.

UNT SYSTEM

Select Employee Self Service on the banner. Then select the Procurement Tile.

|             | ~ Employee Self Service       | <u>ଜ</u> ଦ               | $\Diamond$ | : | $\oslash$ |
|-------------|-------------------------------|--------------------------|------------|---|-----------|
| Procurement | Approvals                     | Budget & Finance Reports |            |   | 0         |
|             |                               |                          |            |   |           |
|             | 0                             |                          |            |   |           |
| Concur      | Asset Management Self Service | Cypress Reports          |            |   |           |
|             |                               |                          |            |   |           |
|             |                               |                          |            |   |           |
|             |                               |                          |            |   |           |

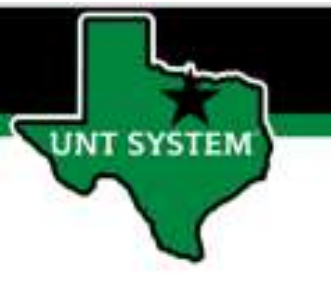

## **Accessing Manage Requisitions**

The Manage Requisitions tab will allow you to search for the requisition that needs to be edited.

| K Employee Self Service |                            | Procurement                        |                       | G Q          | . Δ       | : 0    |
|-------------------------|----------------------------|------------------------------------|-----------------------|--------------|-----------|--------|
| Requisition             | Manage Requisitio          | Manage Requisitions                |                       |              |           |        |
| 📔 Manage Requisitions   | Search Requisitions        | •                                  |                       |              |           |        |
|                         | To locate requisitions, ed | t the criteria below and click the | e Search button.      |              |           |        |
|                         | Business Unit              | SY769                              | Requisition Name      |              |           |        |
|                         | Requisition ID             | Q                                  | Request State All but | t Complete   | ~         | Budget |
|                         | Date From                  | 03/03/2022                         | Date To 03/10/2       | 2022 🛐       |           |        |
|                         | Requester                  | Q                                  | Entered By            | Q            |           |        |
|                         | Search                     | Clear                              | Show Advanced Search  |              |           |        |
|                         | The Peque                  | ter appointed has an Doguinitia    |                       |              |           |        |
|                         | Create New Requisition     | Review Change Re                   | nuest Review Char     | nge Tracking | Manage Re | ceints |

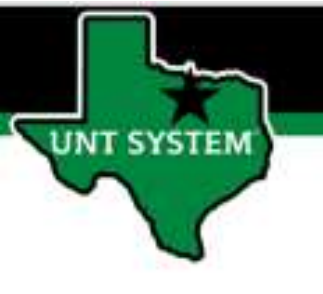

## **Accessing Manage Requisitions**

After locating the requisition that needs to be updated, select action from the dropdown menu called 'Edit.'

Then, proceed with the needed changes as is normal business.

#### Manage Requisitions

| r | Search Requi      | isitions                   |                      |                  |                      |                    |                 |                     |   |    |
|---|-------------------|----------------------------|----------------------|------------------|----------------------|--------------------|-----------------|---------------------|---|----|
| 0 | locate requisitio | ons, edit the criteria bel | low and click the    | Search button.   |                      |                    |                 |                     |   |    |
|   | Busines           | s Unit NT752               | Q                    | Requisitio       | on Name              |                    |                 |                     |   |    |
|   | Requisi           | tion ID                    | Q                    | Reque            | est State All but Co | mplete             | ~               | Budget Status       |   |    |
|   | Date              | From 01/01/2022            | 31                   |                  | Date To 03/30/202    | 2 3                |                 |                     |   |    |
|   | Requ              | uester                     | Q                    | En               | tered By             | Q                  |                 | POID                |   |    |
|   | Search            | Clear                      |                      | Show Advance     | ced Search           |                    |                 |                     |   |    |
|   | quisitions 🕐      |                            |                      |                  |                      |                    |                 |                     |   |    |
| 1 | view the lifespar | n and line items for a re  | equisition, click th | ne Expand trian  | gle icon.            |                    |                 |                     |   |    |
|   | penorma           | anounce of the on a req    | uisition, make a     | selection from t | he Action dropdown   | list and click Go. |                 |                     |   |    |
|   | Req ID            | Requisition Name           | BU                   | Date             | Request State        | Budget             | Total           | 7                   |   |    |
|   | 0000254347        | tes                        | NT752                | 03/07/2022       | Open                 | Not Chk'd          | 100.00 U        | ISD [Select Action] | ~ | Go |
|   |                   |                            |                      |                  |                      |                    |                 | Cancel              |   |    |
|   |                   |                            |                      |                  |                      |                    |                 | Check Budget        |   |    |
|   |                   |                            |                      |                  |                      |                    |                 | Copy                |   |    |
|   | te New Requis     | ition Revi                 | iew Change Reg       | liest            | Review Change        | Tracking           | Manage Rev Inte | Edit                |   |    |
|   | no new requis     | TYCH TYCH                  | ion onange iveq      |                  | iterier onalige      | riseding           | Managerret      | 1 Toomaaget         |   |    |
|   |                   |                            |                      |                  |                      |                    |                 | View Cycle          |   |    |
|   |                   |                            |                      |                  |                      |                    |                 | View Print          |   |    |
|   |                   |                            |                      |                  |                      |                    |                 | IO als at Astis al  |   |    |